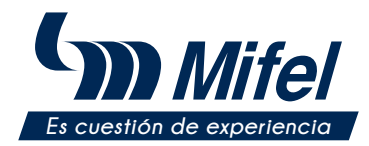

GUÍA DE CONSULTA TERMINAL VERIFONE VX690, VX680, VX675, VX520C, V240M, V200C

RENTA DE AUTOS

# A. ENCENDIDO DE LA TERMINAL

1. Deja presionada la tecla verde hasta encender el equipo

### **B. APAGADO DE LA TERMINAL**

1. Deja presionada la tecla roja, recuerda que debe estar desconectada de la corriente

Nota: En caso de los modelos V240M y V200C dejar presionada la tecla verde.

## C. PRUEBA DE COMUNICACIÓN

- 1. Selecciona en el menú la opción "Transacciones"
- 2. Elige la opción "Prueba Coms"
- 3. Espera a que se imprima el comprobante de comunicación
- 4. iListo! Tu terminal está lista para otra transacción

### D. RENTAL-IN

Se utiliza para abrir una cuenta.

- 1. Selecciona en tu menú la opción "Transacciones"
- 2. Elige la opción "Rental-in"
- 3. Ingresa número (máximo 6 dígitos) de folio y da "ENTER"
- 4. Digita el importe a cobrar y presiona "ENTER"
- 5. Nuevamente oprime "ENTER" si el monto a cobrar es correcto, de lo contrario presiona la tecla roja y realiza de nuevo el Rental-in

#### -Si tienes contratado el servicio de teclado abierto:

- 6. Teclea los 16 dígitos de la tarjeta y presiona "ENTER"
- 7. Digita la fecha de expiración de la tarjeta y da "ENTER"
- 8. Oprime "ENTER" si los datos de la tarjeta son correctos, de lo contrario presiona la tecla roja y realiza de nuevo el *Rental-in*
- 9. Digita la clave "11111" y oprime "ENTER"
- 10. Selecciona **"ENTER"**, ingresa el código de seguridad<sup>\*</sup> y finaliza con "ENTER"

-Si no cuentas con el servicio de teclado abierto:

### 11. Acerca, inserta o desliza la tarjeta

- 12. Espera a que se imprima el comprobante de negocio que deberá firmar el cliente
- 13. Presiona "ENTER" para obtener la copia del cliente
- 14. Retira la tarjeta
- 15. iListo! Tu terminal está lista para otra transacción

<sup>\*</sup>Los 3 dígitos al final de la firma.

Nota: En caso de requerir firma electrónica, acerca la Terminal Punto de Venta al cliente para que la digite y presione "ENTER" iPor ningún motivo el comercio podrá digitar la firma electrónica! Esta operación deberá ser realizada por el cliente.

### E. CANCELACIÓN RENTAL-IN

- 1. Selecciona en tu menú la opción "Transacciones"
- 2. Elige la opción "Canc Rental-in"
- 3. Ingresa el número de folio\* y da "ENTER"
- 4. Presiona "ENTER" si el monto a cancelar es correcto, de lo contrario presiona la tecla roja y realiza nuevamente la cancelación
- 5. Espera a que se imprima el ticket
- 6. Presiona **"ENTER"** para obtener la copia del cliente
- 7. iListo! Tu terminal está lista para otra transacción

<sup>\*</sup>Los 6 dígitos que se asignó en el *Rental-in.* 

## F. REAUTORIZACIÓN RENTAL-IN

Se utiliza para aplicar un monto diferente al Rental-in.

- 1. Selecciona en tu menú la opción "Transacciones"
- 2. Elige la opción "Reaut Rental-in"
- 3. Ingresa el número de folio<sup>\*</sup> y da "ENTER"
- 4. Digita el importe modificado y presiona "ENTER"
- 5. Espera a que se imprima el comprobante de negocio que deberá firmar el cliente
- 6. Presiona "ENTER" para obtener la copia del cliente
- 7. iListo! Tu terminal está lista para otra transacción

<sup>\*</sup>Los 6 dígitos que se asignó en el *Rental-in.* 

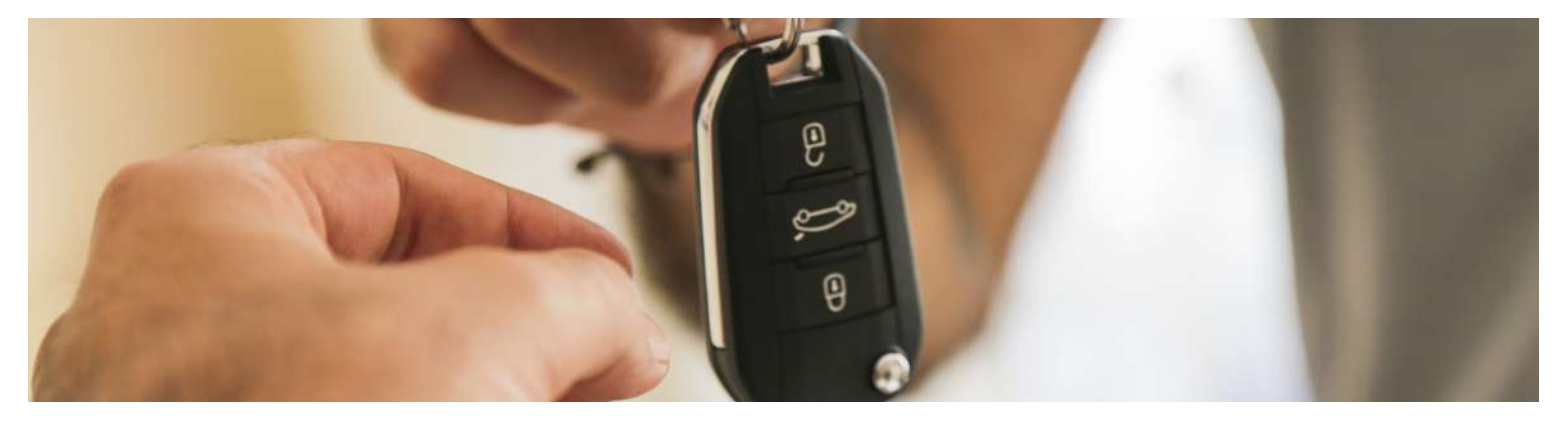

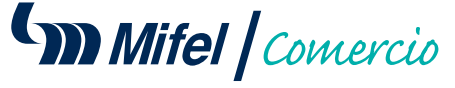

Si tienes alguna duda sobre tu Terminal Punto de Venta comunicate a Contacto Mifel y con gusto la resolveremos.

CONÓCENOS. / 🖪 🎔 🞯 / mifel.com.mx / (\* 800.226.4335 / 55 5293.9000

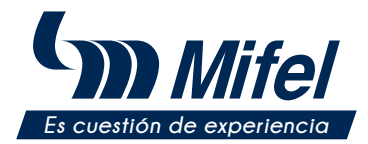

# GUÍA DE CONSULTA TERMINAL VERIFONE VX690, VX680, VX675, VX520C, V240M, V200C

RENTA DE AUTOS

# G. CAR RETURN

Se utiliza para cerrar el Rental-in por una cantidad final.

- 1. Selecciona en tu menú la opción "Transacciones"
- 2. Elige la opción "Car return"
- 3. Ingresa el número de folio<sup>\*</sup> y da "ENTER"
- 4. Cierra el Rental-in con la cantidad final
- 5. iListo! Tu terminal está lista para otra transacción

<sup>\*</sup>Los 6 dígitos que se asignó en el *Rental-in.* Nota: En caso de que la cantidad final sea mayor, deberá hacerse una venta adicional

#### H. VENTA

- 1. Selecciona en tu menú la opción "Transacciones"
- 2. Elige la opción "Venta"
- 3. Digita el importe a cobrar y presiona "ENTER"
- 4. Oprime "ENTER" si el monto a cobrar es correcto, de lo contrario presiona la tecla roja y realiza de nuevo la venta

-Si tienes contratado el servicio de teclado abierto:

- 5. Teclea los 16 dígitos de la tarjeta y presiona "ENTER"
- 6. Digita la fecha de expiración de la tarjeta y da "ENTER"
- 7. Oprime "ENTER" si los datos de la tarjeta son correctos,
- de lo contrario presiona la tecla roja y realiza de nuevo la venta

CONÓCENOS.

- 8. Digita la clave "11111" y oprime "ENTER"
- 9. Selecciona "ENTER", ingresa el código de seguridad\* y finaliza con "ENTER"

-Si no cuentas con el servicio de teclado abierto:

- 10. Acerca, inserta o desliza la tarjeta
- 11. Espera a que se imprima el comprobante de negocio que deberá firmar el cliente
- 12. Presiona "ENTER" para obtener la copia del cliente
- 13. Retira la tarjeta

### 14. iListo! Tu terminal está lista para otra transacción

<sup>°</sup>Los 3 dígitos al final de la firma.

Nota: En caso de requerir firma electrónica, acerca la Terminal Punto de Venta al cliente para que la digite y presione "ENTER" iPor ningún motivo el comercio podrá digitar la firma electrónica! Esta operación deberá ser realizada por el cliente.

# I. CANCELACIÓN

- 1. Selecciona en el menú la opción "Transacciones"
- 2. Elige la opción de "Cancelación"
- 3. Digita la clave "98261" y oprime "ENTER"
- 4. Selecciona la opción "No" para digitar la operación a cancelar
- 5. Ingresa el número de operación<sup>\*</sup> y presiona la tecla "ENTER"
- 6. Verifica el total y presiona la opción "Sí"
- 7. Espera a que se imprima el comprobante de negocio que deberá firmar el cliente
- 8. Presiona "ENTER" para obtener la copia del cliente
- 9. iListo! Tu terminal está lista para otra transacción

<sup>°</sup>Se localiza en el ticket de venta como "OPER".

Nota: Para realizar una cancelación la operación deberá estar en el lote vigente. En caso de no ser correcto el monto a cancelar, presiona la tecla roja y realiza de nuevo la operación.

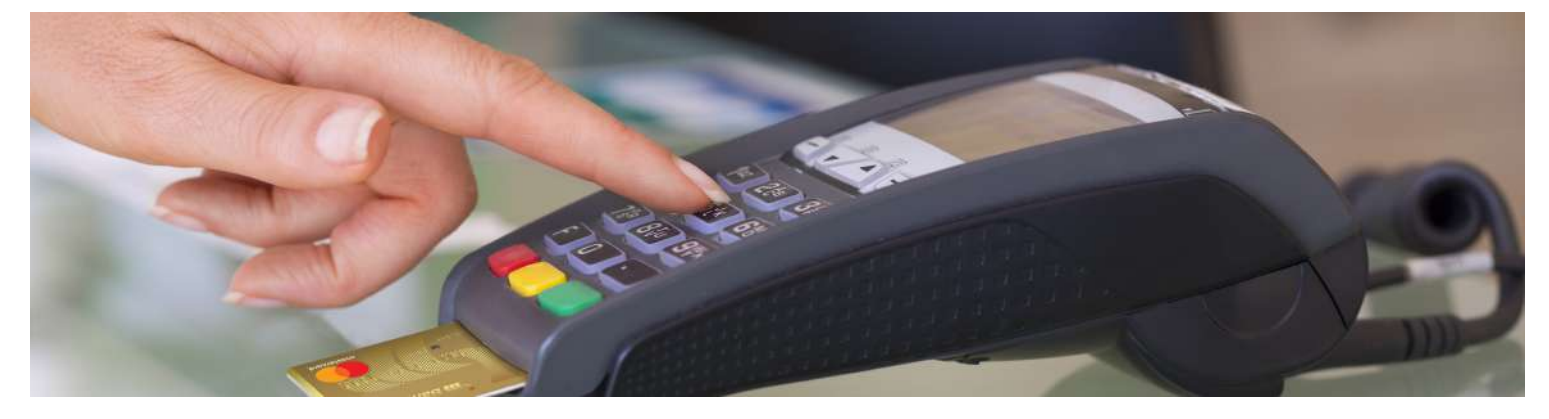

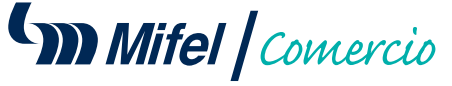

Si tienes alguna duda sobre tu Terminal Punto de Venta comunicate a Contacto Mifel y con gusto la resolveremos.

🖪 🎔 🞯 / mifel.com.mx / (\* 800.226.4335 / 55 5293.9000

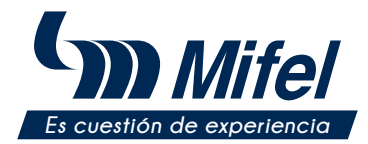

GUÍA DE CONSULTA TERMINAL VERIFONE VX690, VX680, VX675, VX520C, V240M, V200C

RENTA DE AUTOS

# J. REIMPRESIÓN DE PAGARÉS

- 1. Selecciona en tu menú la opción "Reportes"
- 2. Elige la opción "Reimpresión"
- 3. Si necesitas la última operación oprime "ENTER" o ingresa el número de operación<sup>\*</sup> a reimprimir
- 4. iListo! Tu terminal está lista para otra transacción

<sup>\*</sup>Se localiza en el ticket de venta como "OPER". Nota: Si el comprobante que deseas obtener no forma parte del lote, aparecerá el mensaje "No encontrada".

#### K. REPORTE DE RENTAL-IN

- 1. Selecciona en tu menú la opción "Reportes"
- 2. Elige la opción "Reportes Rental"
- 3. Oprime la opción "Rental-in"
- 4. Espera a que se imprima el ticket solicitado
- 5. iListo! Tu terminal está lista para otra transacción

### L. REPORTE DE CAR RETURN

- 1. Selecciona en tu menú la opción "Reportes"
- 2. Elige la opción "Reportes Rental"
- 3. Oprime la opción "Car return"
- 4. Espera a que se imprima el ticket solicitado
- 5. iListo! Tu terminal está lista para otra transacción

### M. TOTALIZACIÓN

- 1. Selecciona en tu menú la opción "Cierres"
- 2. Elige la opción "Totalización"
- 3. Espera a que se imprima el reporte de operaciones y el comprobante de cierres o reportes completo
- 4. iListo! Tu terminal está lista para otra transacción

# N. CIERRE DE LOTE

- 1. Selecciona en tu menú la opción "Cierres"
- 2. Elige la opción "Cierre de lote"
- 3. Presiona la tecla "ENTER"
- 4. Espera a que se imprima el comprobante de cierre completo
- 5. iListo! Tu terminal está lista para otra transacción

Nota: Al realizar el cierre del día únicamente se realizará por ventas y Car return, quedando los Rental-in abiertos.

# **0. DEVOLUCIÓN**

- 1. Selecciona en tu menú la opción "Transacciones"
- 2. Elige la opción "Devolución"
- 3. Ingresa la clave "11111"
- 4. Ingresa el importe del consumo<sup>\*</sup> y da **"ENTER"**
- 5. Verifica el total y presiona "ENTER"
- 6. Ingresa el número de autorización<sup>\*\*</sup> y da **"ENTER"**
- 7. Espera a que se imprima el comprobante de negocio que deberá firmar el cliente
- 8. Presiona "ENTER" para obtener la copia del cliente
- 9. iListo! Tu terminal está lista para otra transacción

<sup>\*</sup>La cantidad debe coincidir con el monto original.

\*Se encuentra en el ticket de venta como "AUT". Nota: Esta opción solo aplica si está habilitada a la terminal.

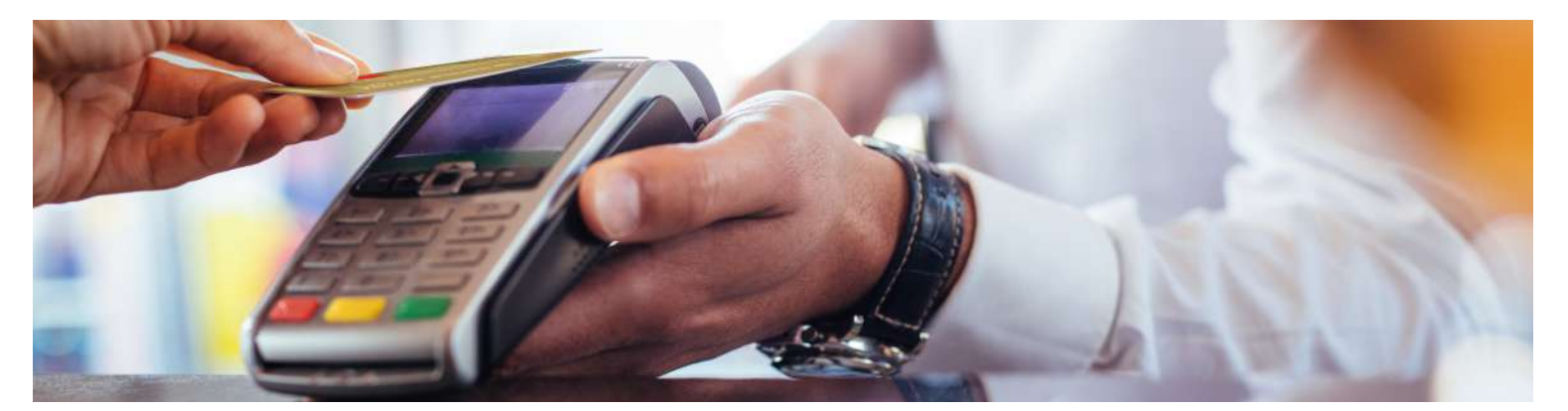

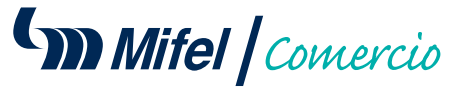

Si tienes alguna duda sobre tu Terminal Punto de Venta comunicate a Contacto Mifel y con gusto la resolveremos.

CONÓCENOS. / 🖪 🎔 🞯 / mifel.com.mx / (\* 800.226.4335 / 55 5293.9000